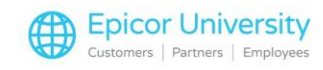

## Using Special Orders, Layaways, and Transfers with FFL Compliance Manager Transcript

When creating a special order for a firearm, you may not have all of the information you need to complete the process. With Eagle Software Release 27. 1 and higher, we added tools to help ensure that you document the transactions properly. Let's take a look at creating a special order, using the layaway feature, and using transfers in conjunction with Eagle's FFL Compliance Manager.

If a customer comes in looking for a firearm that you don't have in stock, you can now create a special order without the specific serial number. In Point of Sale, select Special Order from the ribbon menu. Then, enter the Firearm SKU and any other required information. In the serial selection box, choose To Be Determined, and press OK. Now, when you total your order, the firearm will not send information out to the FFLCM server.

When you receive the firearm from the manufacturer, recall the special order. Double click the SKU. The bottom of the screen will indicate that a serial number has not yet been assigned. Press the Menu button, and choose Select firearm to sell. Locate the item that was special ordered.

If you have many firearms in your inventory, use the Lookup button. Enable the corresponding check box, and then press OK. The system adds the serial number information to the transaction. Total the invoice as you normally would.

When a customer comes into your store to place a firearm on layaway, you can communicate the required information to FFLCM. Select Start Transaction, and choose Layaway. Enter the Firearm SKU and quantity as you would with any order, and then press Enter. Select To Be Determined and press OK.

Now Total the order and take the customer's deposit. Your system settings will determine what amount is required. Complete the order as you normally would.

When the customer returns to pick up their layaway firearm, recall it by either scanning the receipt barcode, entering the document number, or looking up the

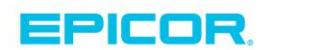

1

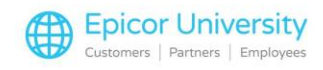

order. On the Layaway menu, select Apply the final payment. The system displays the amount needed. When the system indicates that you're missing a serial number, select No so that you can enter it.

Just like we did with the special order, double click the firearm SKU. Then, select the correct model purchased, and press OK. Total the order and take the remaining payment.

You can use Point of Sale's Transfer functionality to move firearms from one store to another. From Point of Sale, select Start Transaction. Then click Interstore Transfer. From the Customer drop down menu, select the store that will be transferring the firearm out of their inventory. Enter the SKU and the quantity. Select the serial number for the firearm and press OK.

Total the transaction and select a transfer status of S, for shipped, and press OK. When the firearm arrives at the other store, they will recall the transfer. Press Total or the plus key, and then set the Transfer Status to Complete.

With Eagle Software Release 27.1 and higher, you can create Special Orders and Layaways before the serial number is available. You can also transfer firearms between stores and make sure the process is documented and accurate.

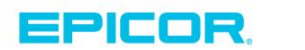

2

The contents of this document are for informational purposes only and are subject to change without notice. Epicor Software Corporation makes no guarantee, representations or warranties with regard to the enclosed information and specifically disclaims, to the full extent of the law, any applicable implied warranties, such as fitness for a particular purpose, merchantability, satisfactory quality or reasonable skill and care. This document and its contents, including the viewpoints, dates and functional content expressed herein are believed to be accurate as of its date of publication. The usage of any Epicor software shall be pursuant to the applicable end user license agreement and the performance of any consulting services by Epicor personnel shall be pursuant to applicable standard services terms and conditions. Usage of the solution(s) described in this document with other Epicor logo, and are trademarks of Epicor Software Corporation, registered in the United States and other countries. All other marks are owned by their respective owners. Copyright © 2016 Epicor Software Corporation. All rights reserved.

## **About Epicor**

Epicor Software Corporation drives business growth. We provide flexible, industry-specific software that is designed around the needs of our manufacturing, distribution, retail, and service industry customers. More than 40 years of experience with our customers' unique business processes and operational requirements is built into every solution—in the cloud, hosted, or on premises. With a deep understanding of your industry, Epicor solutions spur growth while managing complexity. The result is powerful solutions that free your resources so you can grow your business. For more information, connect with Epicor or visit www.epicor.com.

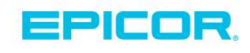

## **Corporate Office**

804 Las Cimas Parkway Austin, TX 78746 USA Toll Free: +1.888.448.2636 Direct: +1.512.328.2300 Fax: +1.512.278.5590

 Latin America and Caribbean

 Blvd. Antonio L. Rodriguez #1882 Int. 104

 Plaza Central, Col. Santa Maria

 Monterrey, Nuevo Leon, CP 64650

 Mexico

 Phone:
 +52.81.1551.7100

 Fax:
 +52.81.1551.7117

Europe, Middle East and Africa No. 1 The Arena Downshire Way Bracknell, Berkshire RG12 1PU United Kingdom Phone: +44.1344.468468 Fax: +44.1344.468010 
 Asia
 238A Thomson Road #23-06

 238A Thomson Road #23-06
 Novena Square Tower A

 Singa pore 307684
 Singa pore

 Phone:
 +65.6333.8121

 Fax:
 +65.6333.8131

Australia and New Zealand Suite 2 Level 8.

Suite 2 Lever 8, 100 Pacific Highway North Sydney, NSW 2060 Australia Phone: +61.2.9927.6200 Fax: +61.2.9927.6298